#### Szanowni Państwo

Informuję, że rusza I ETAP REKRUTACJI na zajęcia pozalekcyjne w roku szkolnym 2025/2026.

#### Etap ten dotyczy tylko obecnych uczestników zajęć.

#### Osoby Termin: od 31 marca 2025r. do 14 kwietnia 2025r.

Osoby biorące udział w zajęciach ZPP-CWU, które chcą uczestnicy w nich w kolejnym roku szkolnym zobowiązane są do zaznaczania w systemie naboru, na koncie uczestnika, kontynuację zajęć. Kontynuacja powinna być zaznaczona tylko przy zajęciach, które będą realizowane przez ucznia w roku szkolnym 2025/2026.

W celu zaznaczenia kontynuacji przy zajęciach należy:

Zalogować się na konto uczestnika zajęć na stronie https://pozaszkolne.vulcan.net.pl/mosjeleniagora/News

Kliknąć po lewej stronie: WNIOSEK

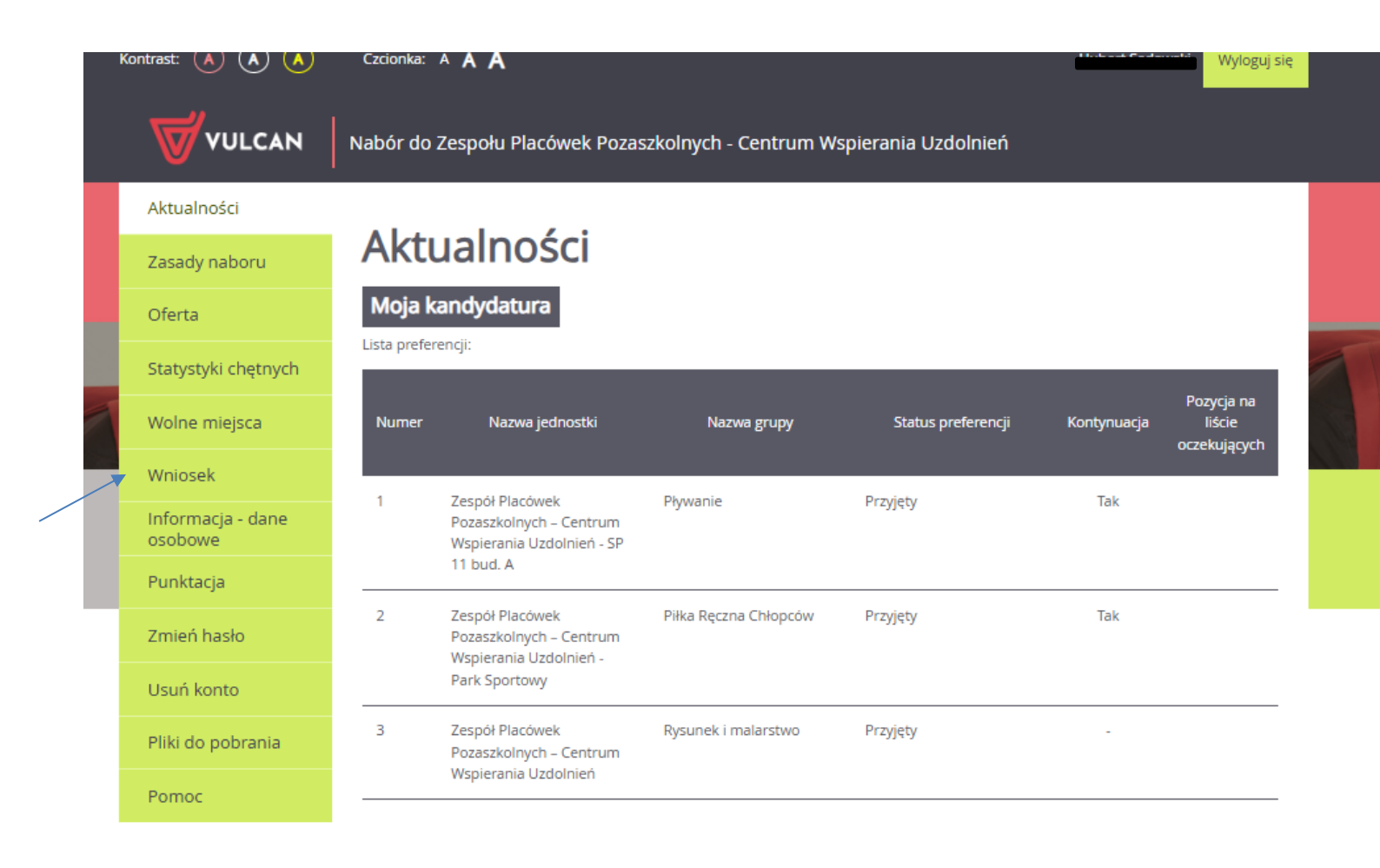

Następnie kliknąć po prawej stronie: ZMIEŃ PREFERENCJE

| Kontrast: 🔺 🛦 人              | Czcionka: A A A                                                        |
|------------------------------|------------------------------------------------------------------------|
|                              | Nabór do Zespołu Placówek Pozaszkolnych - Centrum Wspierania Uzdolnień |
| Aktualności                  |                                                                        |
| Zasady naboru                | Wniosek                                                                |
| Oferta                       | Zmień preferencje<br>Zmień dane osobowe                                |
| Statystyki chętnych          | <u>Złóż wniosek</u>                                                    |
| Wolne miejsca                |                                                                        |
| Wniosek                      |                                                                        |
| Informacja - dane<br>osobowe |                                                                        |
| Punktacja                    |                                                                        |
| Zmień hasło                  |                                                                        |
| Usuń konto                   |                                                                        |
| Pliki do pobrania            |                                                                        |
| Pomoc                        |                                                                        |

Wyświetli się okno z wszystkim zajęciami, na które zapisaliśmy dziecko. Dziecko może być na zajęcia przyjęte lub zaakceptowane

| Imie                                             | ń listę preferer                                                                                                    | ncji                                                                                                    |                                                                                  |                           |          |  |
|--------------------------------------------------|----------------------------------------------------------------------------------------------------|----------------------------------------------------------------------------------------------------|----------------------------------------------------------------------------------|---------------------------|----------|--|
| Preferencje<br>krok 1/2                          | Kryteria<br>krok 2/2                                                                                                    |                                                                                                    |                                                                                  |                           |          |  |
| Wybór                                            | grup na listę preferencji                                                                                                    |                                                                                                    |                                                                                  |                           |          |  |
| Miejscowość                                      |                                                                                                    | Jelenia Góra                                                                                                    |                                                                                  |                           | *        |  |
| Jednostka:                                       |                                                                                                    | wybierz                                                                                                    |                                                                                  |                           | •        |  |
| Grupa:                                           |                                                                                                    | wybierz                                                                                                    |                                                                                  |                           | *        |  |
|                                                  |                                                                                                    |                                                                                                    |                                                                                  |                           | Dodaj    |  |
| Lista wa                                         | vbranych preferencij                                                                                                    |                                                                                                    |                                                                                  |                           |          |  |
| Lista wy                                         | ybranych preferencji                                                                                                    | tka - Grupa                                                                                                    | Status<br>preferencji                                                            | Kontynuacja               | Operacje |  |
| Lista wy<br>Numer                                | y <b>branych preferencji</b><br>Jednost<br>Zespół Placówek Pozaszkolnych – Centru<br>Pływanie<br>ul. Stanisława Moniuszki 9, 58-506 Jelenic                                                                                                    | ka - Grupa<br>m Wspierania Uzdolnień - SP 11 bud. A -<br>a Góra, tel. 756424460                                                                                                    | Status<br>preferencji<br>Przyjęty                                                | Kontynuacja<br>Tak        | Operacje |  |
| Lista wy<br>Numer<br>1                           | ybranych preferencji<br>Jednost<br>Zespół Placówek Pozaszkolnych – Centru<br>Pływanie<br>ul. Stanisława Moniuszki 9, 58.506 jelenia<br>Zespół Placówek Pozaszkolnych – Centru<br>Plika Ręczna Chiopców<br>ul. Ziotnicza 12, 58.500 jelenia Góra, tel. 3                                                                                                    | tka - Grupa<br>m Wspierania Uzdolnień - SP 11 bud. A -<br>a Góra, tel. 756424460<br>m Wspierania Uzdolnień - Park Sportowy -<br>756424460                                                                                                    | Status<br>preferencji<br>Przyjęty<br>Przyjęty                                    | Kontynuacja<br>Tak<br>Tak | Operacje |  |
| Lista wy<br>Numer<br>1<br>2<br>3                 | ybranych preferencji<br>Jednost<br>Zespół Placówek Pozaszkolnych – Centru<br>Pywanie<br>ul. Stanisława Moniuszki 9, 58-506 Jelenia<br>Zespół Placówek Pozaszkolnych – Centru<br>Pika Ręczna Chiopców<br>ul. Zlotnicza 12, 58-500 Jelenia Góra, tel. 3<br>Zespół Placówek Pozaszkolnych – Centru<br>malarstwo<br>ul. Marii Skłodowskiej-Curie 12, 58-500 Je   | ka - Grupa<br>m Wspierania Uzdolnień - SP 11 bud, A -<br>a Góra, tel. 756424460<br>m Wspierania Uzdolnień - Park Sportowy -<br>756424460<br>m Wspierania Uzdolnień - Rysunek i<br>ielnia Góra, tel. 756424460                                | Status<br>preferencji<br>Przyjęty<br>Przyjęty<br>Przyjęty                        | Kontymuacja<br>Tak<br>Tak | Operacje |  |
| Lista wy<br>Numer<br>1<br>2<br>3<br>Prosimy o za | ybranych preferencji<br>Jednost<br>Zespół Placówek Pozaszkolnych – Centru<br>Pływanie<br>ul. Stanisława Moniuszki 9, 58-506 Jelenia<br>Zespół Placówek Pozaszkolnych – Centru<br>Płika Ręczna Chłopców<br>ul. Złotnicza 12, 58-500 Jelenia Góra, tel. 7<br>Zespół Placówek Pozaszkolnych – Centru<br>malarstwo<br>ul. Marii Skłodowskiej-Curie 12, 58-500 Je | kn - Grupa<br>m Wspierania Uzdolnień - SP 11 bud. A -<br>a Góra, tel. 756424460<br>m Wspierania Uzdolnień - Park Sportowy -<br>756424460<br>m Wspierania Uzdolnień - Rysunek i<br>ilenia Góra, tel. 756424460<br>twarzania danych osobowych. | Status<br>preferencji<br>Przyjęty<br>Przyjęty<br>Przyjęty<br>Czytaj dalej        | Kontynuacja<br>Tak<br>Tak | Operacje |  |
| Lista wy<br>Numer<br>1<br>2<br>3<br>Prosimy o za | ybranych preferencji<br>Jednost<br>Zespół Placówek Pozaszkolnych – Centru<br>Pływanie<br>ul. Stanisława Moniuszki 9, 58-506 Jelenia<br>Zespół Placówek Pozaszkolnych – Centru<br>Płika Ręczna Chiopców<br>ul. Ziotnicza 12, 58-500 Jelenia Góra, tel. 3<br>Zespół Placówek Pozaszkolnych – Centru<br>malarstwo<br>ul. Marii Skłodowskiej-Curie 12, 58-500 Je | ka - Grupa<br>m Wspierania Uzdolnień - SP 11 bud. A -<br>a Góra, tel. 756424460<br>m Wspierania Uzdolnień - Park Sportowy -<br>756424460<br>m Wspierania Uzdolnień - Rysunek i<br>ilenia Góra, tel. 756424460<br>twarzania danych osobowych. | Status<br>preferencji<br>Przyjęty<br>Przyjęty<br>Przyjęty<br>Czytaj dalej<br>ch. | Kontymuacja<br>Tak<br>Tak | Operacje |  |

Kontynuacja dotyczy tylko zajęć, na które dziecko jest obecnie przyjęte.

Jeżeli chcemy, aby dziecko kontynuowało zajęcia, na które obecnie uczęszcza w kolumnie Kontynuacja musi być słowo **Tak**.

Aby zaznaczyć kontynuacje należy kliknąć w kolumnie Operacje mały biały plus (+) na czarnym polu po prawej stronie na liście zajęć

| Lista wy | /branych preferencji                                                                                                    |                       |             |          |
|----------|----------------------------------------------------------------------------------------------------|-----------------------|-------------|----------|
| Numer    | Jednostka - Grupa                                                                                                    | Status<br>preferencji | Kontynuacja | Operacje |
| 1        | Zespół Placówek Pozaszkolnych – Centrum Wspierania Uzdolnień - SP 11 bud. A -<br>Pływanie<br>ul. Stanisława Moniuszki 9, 58-506 Jelenia Góra, tel. 756424460 | Przyjęty              | -           | ₽ ∢      |

boddj

Po kliknięciu +, w kolumnie kontynuacja pojawi się słowo Tak

W kolumnie Operacje + zamieni się na -.

| Numer | Jednostka - Grupa                                                                                                    | Status<br>preferencji | Kontynuacja | Operacje |
|-------|----------------------------------------------------------------------------------------------------|-----------------------|-------------|----------|
| 1     | Zespół Placówek Pozaszkolnych – Centrum Wspierania Uzdolnień - SP 11 bud. A -<br>Pływanie<br>ul. Stanisława Moniuszki 9, 58-506 Jelenia Góra, tel. 756424460 | Przyjęty              | Tak         | ۰        |

Może się zdarzyć, że na liście zajęć, na które uczęszcza dziecko przy części z nich już jest zaznaczona kontynuacja. Taka sytuacja ma miejsce wtedy, gdy dziecko uczęszczało na zajęcia w poprzednim roku szkolny i obecnie je kontynuuje. Jeżeli chcemy, aby nadal je kontynuowało to nie zmieniamy nic przy danych zajęciach. Jeżeli nie chcemy kontynuować zajęć w kolejnym roku szkolnym w kolumnie Kontynuacja musi być znak minus (–). W tym celu klikamy w kolumnie Operacje mały biały minus (–) na czarnym polu po prawej stronie na liście zajęć. W Kolumnie kontynuacja zniknie słowo tak i pojawi się minus (–).

W kolumnie Operacje minus (-) zamieni się na plus (+).

| Lista wy | ybranych preferencji                                                                                                    |                       |             | bodaj    |
|----------|----------------------------------------------------------------------------------------------------|-----------------------|-------------|----------|
| Numer    | Jednostka - Grupa                                                                                                    | Status<br>preferencji | Kontynuacja | Operacje |
| 1        | Zespół Placówek Pozaszkolnych – Centrum Wspierania Uzdolnień - SP 11 bud. A -<br>Pływanie<br>ul. Stanisława Moniuszki 9, 58-506 Jelenia Góra, tel. 756424460 | Przyjęty              | -           | ٥        |

Po zaznaczeniu wszystkich kontynuacji bądź rezygnacji z nich zaznaczamy pole:

Potwierdzam, że zapoznałem(am) się z informacjami na temat przetwarzania danych osobowych.

## Lista wybranych preferencji

| l   | Numer      | Jednostka - Grupa                                                                                                    | Status<br>preferencji | Kontynuacja | Operacje |
|-----|------------|----------------------------------------------------------------------------------------------------|-----------------------|-------------|----------|
|     | 1          | Zespół Placówek Pozaszkolnych – Centrum Wspierania Uzdolnień - SP 11 bud. A -<br>Pływanie<br>ul. Stanisława Moniuszki 9, 58-506 Jelenia Góra, tel. 756424460     | Przyjęty              | Tak         | ۵        |
| :   | 2          | Zespół Placówek Pozaszkolnych – Centrum Wspierania Uzdolnień - Park Sportowy -<br>Piłka Ręczna Chłopców<br>ul. Złotnicza 12, 58-500 Jelenia Góra, tel. 756424460 | Przyjęty              | -           | ٥        |
| 3   | 3          | Zespół Placówek Pozaszkolnych – Centrum Wspierania Uzdolnień - Rysunek i<br>malarstwo<br>ul. Marii Skłodowskiej-Curie 12, 58-500 Jelenia Góra, tel. 756424460    | Przyjęty              | Tak         | ۰        |
| Pro | osimy o za | poznanie się z informacjami na temat przetwarzania danych osobowych.                                                                                             | Czytaj dalej          |             |          |
|     | Potwie     | erdzam, że zapoznałem(am) się z informacjami na temat przetwarzania danych osobow                                                                                | vych.                 |             |          |

Dalej Anuluj

## I klikamy DALEJ

## Pojawi się okno z kryteriami

| Kryteria podstawowe                                                                           |          |       |   |
|-----------------------------------------------------------------------------------------------|----------|-------|---|
| Wielodzietność rodziny kandydata (3 i więcej<br>dzieci):                                      | Nie      | •     | i |
| Niepełnosprawność kandydata:                                                                  | Nie      | •     | i |
| Niepełnosprawność jednego z rodziców kandydata:                                               | Nie      | •     | į |
| Niepełnosprawność obojga rodziców kandydata:                                                  | Nie      | •     | i |
| Niepełnosprawność rodzeństwa kandydata:                                                       | Nie      | •     | i |
| Samotne wychowywanie kandydata w rodzinie:                                                    | Nie      | •     | i |
| Objęcie kandydata pieczą zastępczą:                                                           | Nie      | •     | i |
| Pracowanie lub studiowanie w trybie dziennym<br>obojga rodziców/opiekunów prawnych kandydata: | Tak      | •     | i |
| Korzystanie przez rodzeństwo kandydata z zajęć<br>pozalekcyjnych w ZPP-CWU:                   | Nie      | •     | i |
| Rodzina kandydata objętą jest pomocą społeczną:                                               | Nie      | •     | į |
| Miejsce zamieszkania Jelenia Góra:                                                            | Tak      | •     | i |
| Dziecko uczęszcza do szkoły/przedszkola w Jeleniej<br>Górze:                                  | Tak      | •     | i |
| Wstecz                                                                                        | Zapisz A | nuluj |   |

Sprawdzamy kryteria podstawowe czy wszystko się zgadza i klikamy zapisz.

#### Powrócimy do zakładki Wniosek

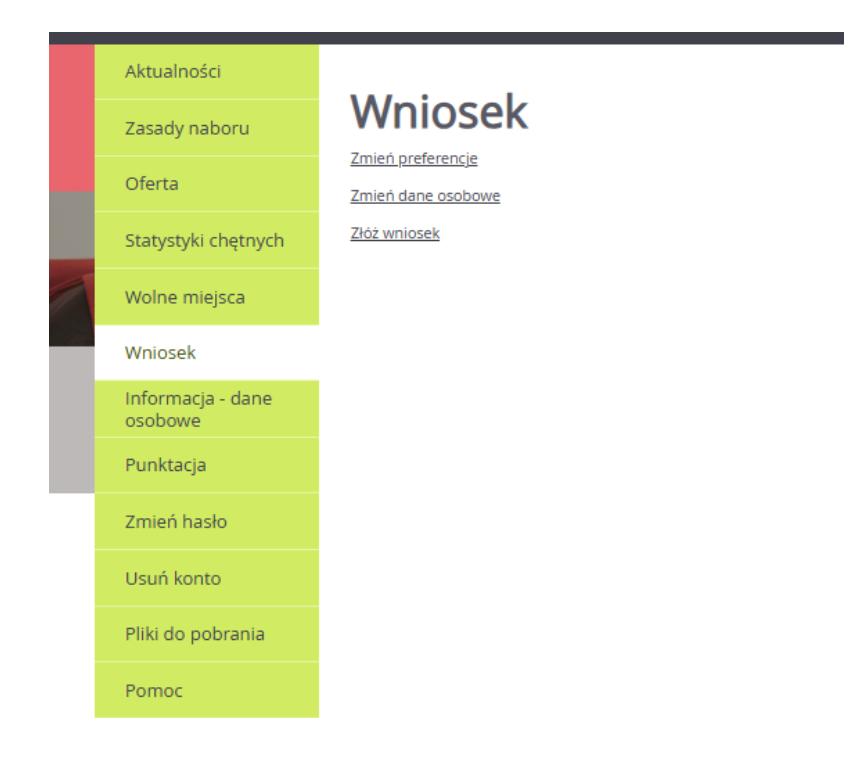

Tak kończymy I etap rekrutacji mający na celu potwierdzenie chęci kontynuacji uczestnictwa w zajęciach. W celu sprawdzenia czy prawidłowo zaznaczyliśmy kontynuacje proponuje wejść w zakładkę aktualności Gdzie widoczne są wszystkie zajęcia, na które zapisaliśmy dziecko.

|                              | Nabór do    | Zespołu Placówek Poza                                                   | szkolnych - Centrum V | Vspierania Uzdolnień |             |                                      |  |
|------------------------------|-------------|-------------------------------------------------------------------------|-----------------------|----------------------|-------------|--------------------------------------|--|
| Aktualności                  |             |                                                                         |                       |                      |             |                                      |  |
| Zasady naboru                | Akt         | ualności                                                                |                       |                      |             |                                      |  |
| Oferta                       | Moja l      | kandydatura                                                             |                       |                      |             |                                      |  |
| Statystyki chętnych          | Lista prefe | erencji:                                                                |                       |                      |             |                                      |  |
| Wolne miejsca                | Numer       | Nazwa jednostki                                                         | Nazwa grupy           | Status preferencji   | Kontynuacja | Pozycja na<br>liście<br>oczekujacych |  |
| Wniosek                      |             |                                                                         |                       |                      |             | j <sub>1</sub> -j                    |  |
| Informacja - dane<br>osobowe | 1           | Zespół Placówek<br>Pozaszkolnych – Centrum<br>Wspierania Uzdolnień - SP | Pływanie              | Przyjęty             | Tak         |                                      |  |
| Punktacja                    |             | 11 bud. A                                                               |                       |                      |             |                                      |  |
| Zmień hasło                  | 2           | Zespół Placówek<br>Pozaszkolnych – Centrum<br>Wspierania Uzdolnień -    | Piłka Ręczna Chłopców | Przyjęty             | -           |                                      |  |
| Usuń konto                   |             | Park Sportowy                                                           |                       |                      |             |                                      |  |
| Pliki do pobrania            | 3           | Zespół Placówek<br>Pozaszkolnych – Centrum<br>Wspierapia Uzdolnień      | Rysunek i malarstwo   | Przyjęty             | Tak         |                                      |  |
| Pomoc                        |             | Hapletania ozdomlen                                                     |                       |                      |             |                                      |  |
|                              | 4           | Zespół Placówek<br>Pozaszkolnych – Centrum<br>Wspierania Uzdolnień      | Ceramika              | Zaakceptowany        | -           | 21                                   |  |

# PAMIETAJ: W drugim etapie rekrutacji od 28 kwietnia 2025r. do 25 maja 2025r., należy DOSTARCZYĆ do sekretariatu ZPP-CWU wersję papierową wniosku.